# Где найти логи от продуктов Mobile SMARTS на TCД и ПК

Последние изменения: 2024-03-26

Логи могут находиться как на ТСД, так и на ПК, к которому ТСД подключается по USB или по беспроводному соединению.

## Просмотр логов на ТСД

Файл логов на ТСД находится в папке по пути «Файлы --> MobileSMARTSv3». Имя файла «errors.log».

В новых версиях Android 11, Android 12 папка с базой находится по пути

\Название устройства\Внутренний общий накопитель\Android\data\com.cleverence.android.MobileSMARTS.v3\files

| ≡ | ô | 0 MobileSMARTSv3 >          |
|---|---|-----------------------------|
|   |   | DeviceID                    |
|   |   | 29.0 Б                      |
|   |   | 29.12.20 7:12 ДП -rw-rw     |
|   |   | errors.log                  |
|   |   | 281.19 КБ                   |
|   |   | 29.12.20 7:13 ДП -rw-rw     |
|   |   | FileTimes.db                |
|   |   | 128.0 КБ                    |
|   |   | 21.12.20 6:20 ДП -rw-rw     |
|   |   | InterfaceSettings.db        |
|   |   | 12.0 КБ                     |
|   |   | 12.11.20 5:55 ДП -гм-гм     |
|   |   | license 09072020_105543.xml |
|   |   | 3.61 КБ                     |
|   |   | 12.11.20 5:54 ДП -rw-rw     |
|   |   | license 21122020_044142.xml |
|   |   | 3.81 КБ                     |
|   |   | 21.12.20 4:41 ДП -rw-rw     |
| _ |   |                             |
|   |   | ٩                           |
|   |   |                             |

Для того чтобы отправить файл логов на сервер качества, необходимо:

1. Открыть настройки в клиентском приложении Mobile SMARTS и нажать кнопку «О приложении».

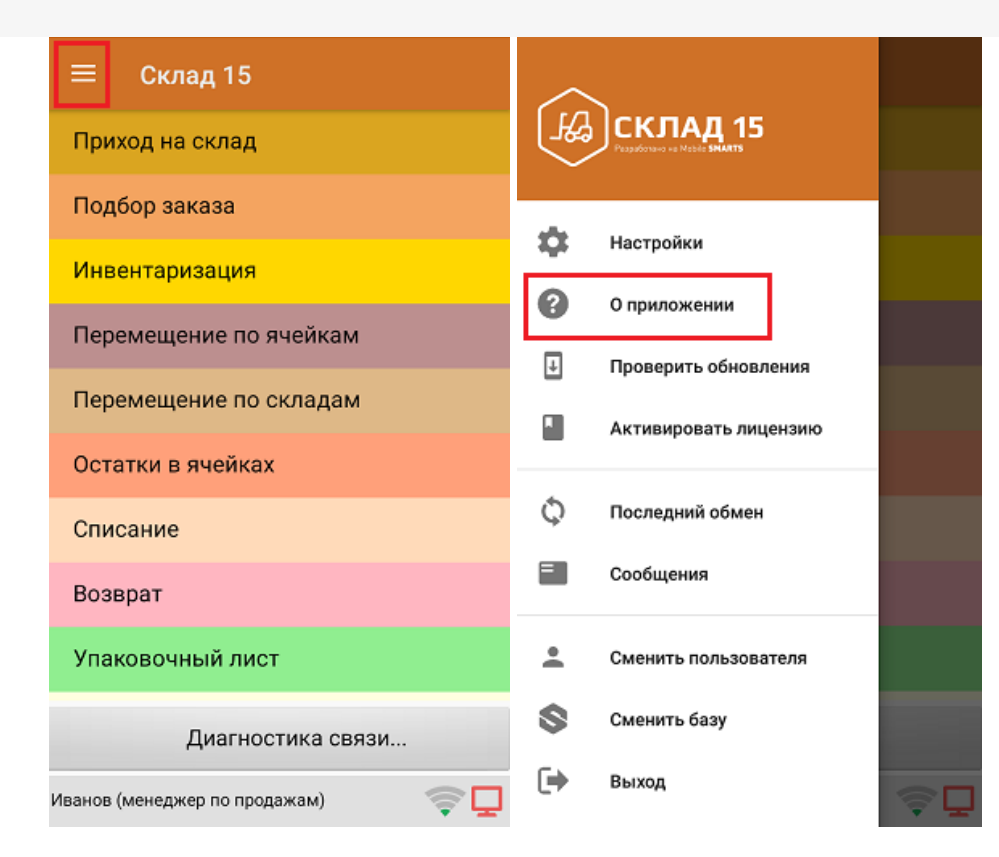

2. Нажать кнопку «Отправить лог-файл ошибок».

| ← О приложении                                                                                                    |                                   |  |  |
|----------------------------------------------------------------------------------------------------|-----------------------------------|--|--|
| Версия программы: 3.2.0.20787<br>Строка подключения: http://10.0.0.33:10502<br>4a35-bdba-853be437c602<br>Адрес сервера: http://10.0.0.33:18816/Dat<br>Номенклатура: ГИбРИДНО<br>Соход 15, еер. 44100<br>Автор: Клеверенс, Клеверенс<br>Типовая конфитурация Склада 15<br>в Радрес: 122.168.0.107<br>Слиски установленных плагинов:<br>Не обнаружено | t/6f3bf620-ee9d-<br>aStorage.asmx |  |  |
| Ид. устройства: @HONEYWELL-<br>EDA50-V-16204B17A7                                                                                                    | Копировать<br>Отправить           |  |  |
| Отправить лог-файл ошибок                                                                                                    |                                   |  |  |

Также отправить логи на сервер качества можно с помощью мастера технической поддержки.

# Просмотр логов с ТСД на ПК

- Подключить ТСД к ПК по USB-кабелю или установить в подставку/кредл.
- Открыть проводник на ПК.
- Перейти в папку приложения Mobile SMARTS на TCД (например, «Мой компьютер\Съемное устройствоTCД\ProgramFiles\MobileSMARTS»).

• Файл лога с ошибками называется «errors.log».

#### Примеры:

#### Лог с ТСД

MobileSMARTS.exe; Exchange; 01/01/2007 00:17:05.000 ERROR ADDITION TEXT: AdvDataExchanger.CheckNeedExchangeBooks function **MESSAGE: Unable to connect to the remote server** TYPE: System.Net.WebException

#### Нас интересует вот это:

#### «MESSAGE: ....»

А точнее содержимое сообщения «Unable to connect to the remote server», обладая минимальными знаниями английского языка или воспользовавшись переводчиком, мы понимаем, что это означает — «Нет соединения с сервером». В документации есть статья о «Проверки правильности установки». Так же на сайте есть разделы по настройке Wi-Fi.

Как получить лог на ПК с платформой Mobile SMARTS 2.7.\*\*.

Для таких продуктов как Батч, Wi-Fi, ПРОФ онлайн, Инвентаризация ОС.

Путь к папке где хранятся все логи драйвера:

- для Win 7/Seven/Vista/8/10/server2008/server2012 «C:\ProgramData\Cleverence\Logs»
- для Win XP/server2003 «C:\Documents and Settings\All Users\Application Data\Cleverence\Logs»

Как получить логи на ПК с платформой Mobile SMARTS 3.0.\*\*.

Для продуктов «ЕГАИС», «Магазин 15».

Путь к папке где хранятся логи — «C:\ProgramData\Cleverence\Базы Mobile SMARTS\\*Имя БАЗЫ Mobile SMARTS\*\Logs».

Примеры:

Лог с ПК

### 0; 17; 22/12/2015 07:24:52.282 ERROR

ADDITION TEXT: InvokeMethodAction.InvokeMethod

MESSAGE: Серверу не удалось обработать запрос. ---> Не удалось вызвать метод

V82.Application.Connect. ---> Адресат вызова создал исключение. ---> Не обнаружено свободной лицензии!

TYPE: System.Web.Services.Protocols.SoapException

SOURCE: System.Web.Services

TARGETSITE: ReceiveResponse

[STACK TRACE]

Нас опять же интересует только «MESSAGE», в данном случае надпись даже на русском языке. И говорит она

о том, что при вызове метода нет лицензии на 1С. Подробнее о лицензиях 1С.

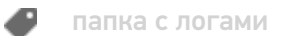

## Не нашли что искали?

Задать вопрос в техническую поддержку